# インターネット認証について (ライセンス認証)

#### ※ ScanWaveLiteをご利用のお客様は、インターネット認証にてシステムをご利用いただくように なっています。下記の概要・手順をご確認いただき、ライセンス認証を行ってください。

- インターネット認証を行うには、認証を行なうパソコンがインターネットに接続できる環境が必要です。
   一度認証を行った後は、認証を解除しない限りオフラインでも利用可能です。
- 一つのライセンスを複数のパソコンで使用する場合は、認証を行っているパソコンで認証情報を解除した後に、
   同じ「ライセンスキー」で別パソコンにシステムをインストールし、再度インターネット認証を行ってください。

## インターネット認証の流れ

- 1. ScanWaveLiteを起動します。
- 最初に表示される画面の「ライセンスを入力する」 ボタンをクリックします。

3. 利用者情報の登録画面に必要な項目を入力し、 「続ける」ボタンをクリックしライセンスを有効にします。

> 「プロダクトキー」は、システム共通で「41」 「ライセンスキー」は、お客様ごとに異なります。

「ファイルが開かれていません!」の初期画面が出てくれば
 インターネット認証完了です。

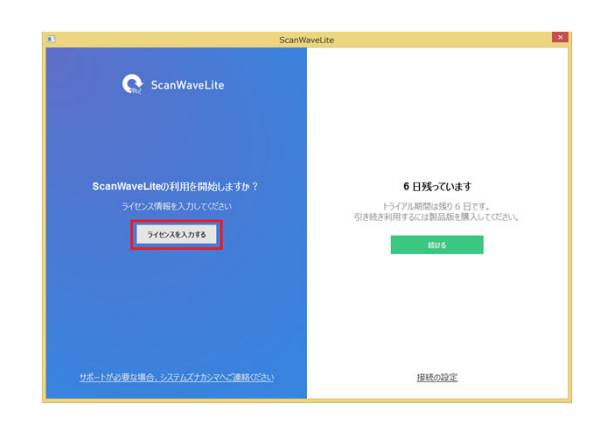

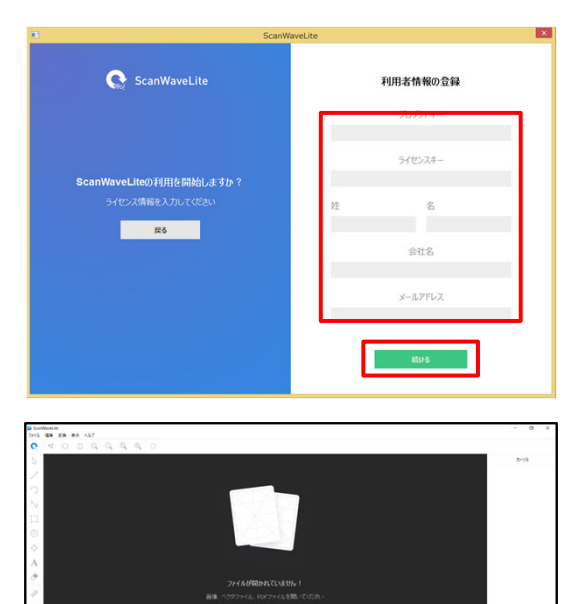

#### 注意事項

- Windowsにインストールする場合、Windowsの管理者として初期のライセンス情報の登録を行ってください。管理者でない場合は、ScanWaveLiteのショートカットアイコンをマウスの右ボタンでクリックし「管理者として実行」を選択してください。
- ScanWaveLiteは、ライセンスを有効化する際にインターネットの接続が必要となります。
- 同時に2台のパソコンで使用することはできません。認証しているパソコンの認証情報を外すことで、別のパソコンで もご利用いただけます。
- インターネット認証をしているパソコンの入替え等行う場合は、必ず認証を外してから入れ替え等を行ってください。
- ハードクラッシュ等で認証を外せなくなった場合は、弊社のサーバーに接続した情報が残ったままになっております。
   その場合は認証情報を手動で消去するようになります。お手数ですが弊社の最寄りの営業所までご連絡ください。

### インターネット認証解除方法について(複数台運用時は必読)

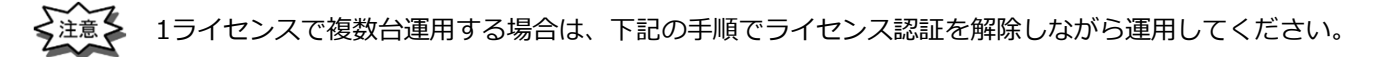

- 1. ライセンスを無効化したいパソコンでScanWaveLiteを起動します。
- 2. 「ヘルプ」→「ライセンスの表示」をクリックします。

| 일 Scan     | WaveLit | e          |     |     |                    |   |
|------------|---------|------------|-----|-----|--------------------|---|
| ファイル       | 編集      | 変換         | 表示  | ヘルプ |                    |   |
| C          | ++      | $\bigcirc$ | i p | ^   | ルプ                 | h |
|            |         |            |     | Ē   | イセンスを表示            |   |
| 3          |         |            |     | S   | canWaveLite[701.)7 |   |
|            |         |            |     |     |                    |   |
| /          |         |            |     |     |                    |   |
| $\bigcirc$ |         |            |     |     |                    |   |

3. 「ライセンスを無効にする」ボタンをクリックします。

|   | ライセンス情報                    | × |
|---|----------------------------|---|
|   | <b>登録</b>                  |   |
| C | 製品<br>ScanWaveLite<br>登録する |   |
|   | ライセンスキー                    |   |
|   | 閉じる フイセンスを無効にする ⑦          |   |

4. ライセンスの無効化を行うと、別のパソコンにScanWaveLiteをインストールし利用することができます。